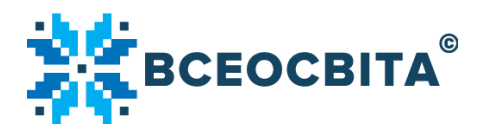

#### Україна, 2021

## Зміст

| Розділ «Конкурс». Вхід в «Кабінет конкурсу» | 2  |
|---------------------------------------------|----|
| Реєстрація                                  | 4  |
| Тип реєстрації «Зареєструвати 1 учня»       | 6  |
| Тип реєстрації «Зареєструвати клас»         | 7  |
| Онлайн-проходження конкурсу. «Кабінет учня» | 9  |
| Проходження конкурсу офлайн                 | 13 |
| Нагородні документи                         |    |
| Список малюнків                             |    |
|                                             |    |

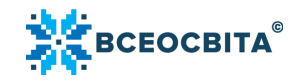

#### Розділ «Конкурс». Вхід в «Кабінет конкурсу»

«Я – громадянин. Я маю право» – конкурс, створений з метою:

— підвищення рівня правових знань школярів;

— сприяння формуванню правової культури та правової свідомості.

Конкурс проводиться у режимах дистанційного та змішаного навчання.

Взяти участь в конкурсі можуть вихованці закладів дошкільної освіти та учні 1-1 класів.

Увійти в «Конкурси» можна через:

#### Мал. 1-2

 головну сторінку <u>https://vseosvita.ua/</u>. У загальному меню потрібно натиснути на кнопку «Для учнів» й у спливаючому меню натиснути на кнопку «Конкурси» або у загальному меню відразу натиснути на кнопку «Конкурси». *Мал.* 1

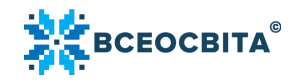

| 1 Блоги Олімпіада Конкурси Бібліотека ЗНО Школи Репетитор | и Тести Магазин Оголошення Журнал (М | Иої класи) Кабінет п              | ихолога Конференції | Вебінари Курси Презентація | Партнерська програма |
|-----------------------------------------------------------|--------------------------------------|-----------------------------------|---------------------|----------------------------|----------------------|
| 💥 Новини Підвищення ке                                    | аліфікації 🗸 Інструменти педагога 🗸  | Для учнів 🗸 Mar                   | азин Курси для всі  | ix 🕘 🖾 👳                   | 🗆 🗗 🗴 🖬 e 🚍 🚺        |
|                                                           |                                      | 👌 💋 Олімпіада<br>«Всеосвіта Осіні | - 2021»             |                            |                      |
|                                                           |                                      | 📀 Олімпіада<br>Олімпіада для д    | ошкільнят           |                            |                      |
|                                                           | BC                                   | Вхід для учня                     |                     |                            |                      |
|                                                           |                                      | Марафон                           |                     |                            |                      |
| Lau                                                       |                                      | Щоденник учня                     |                     | minu                       | LIOTO                |
| Пац                                                       | ЮНальна                              | Конкурси                          |                     |                            | HUId                 |
|                                                           |                                      | 3HO                               |                     |                            |                      |
|                                                           |                                      | Репетитори                        |                     |                            |                      |
|                                                           | Суб'єкт освітньої діял               | ьності                            | <u>Офіційн</u>      | ю зареєстрован             | <u>e 3MI</u>         |
|                                                           |                                      |                                   |                     |                            |                      |
|                                                           | <u>Видавництво «Всеосе</u>           | <u>віта»</u>                      | 🖳 Освітня           | соціальна мере             | жа                   |
|                                                           |                                      |                                   |                     |                            |                      |
|                                                           | Зареєстро                            | ованих о                          | світян: 15          | 83 532                     |                      |
|                                                           | Вхід для учня<br>(без реєстрації)    |                                   | Особи               | стий кабінет               |                      |
|                                                           |                                      |                                   |                     |                            |                      |
|                                                           |                                      |                                   |                     | 0                          |                      |
| 은 158                                                     | <u>⊳</u> 407                         | 43                                | 5 183               | 5 653                      | <u></u> (5) 662      |
| онлаин-курсів                                             | вебінарів                            | —— ЦЗ мате                        | ріали               | репетитори                 | розровки             |

Малюнок 1. Вхід в розділ «Конкурси»

 через головну сторінку <u>https://vseosvita.ua/</u>. На головній сторінці внизу в розділі «Інструменти педагога» або «Інструменти для учнів та батьків» потрібно натиснути на кнопку «Конкурси». *Мал. 2*

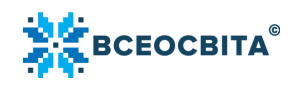

# Інструменти педагога

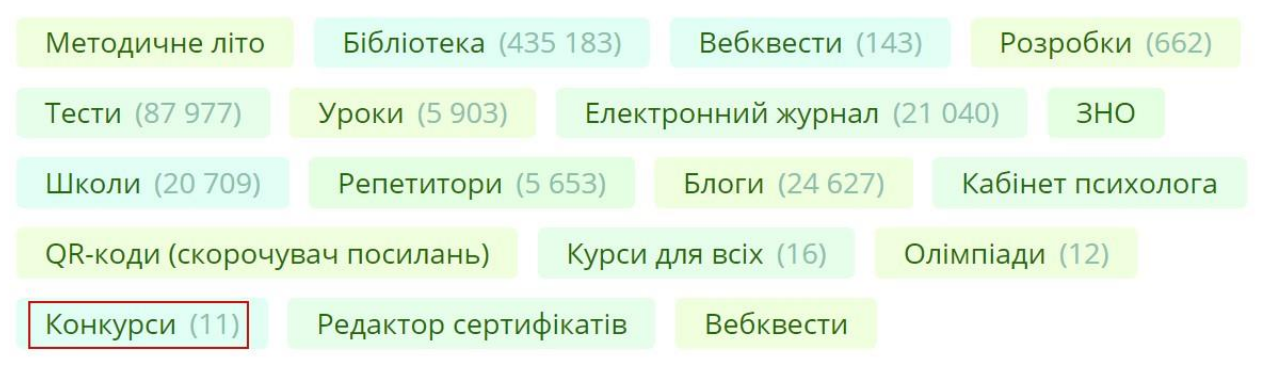

# Інструменти для учнів та батьків

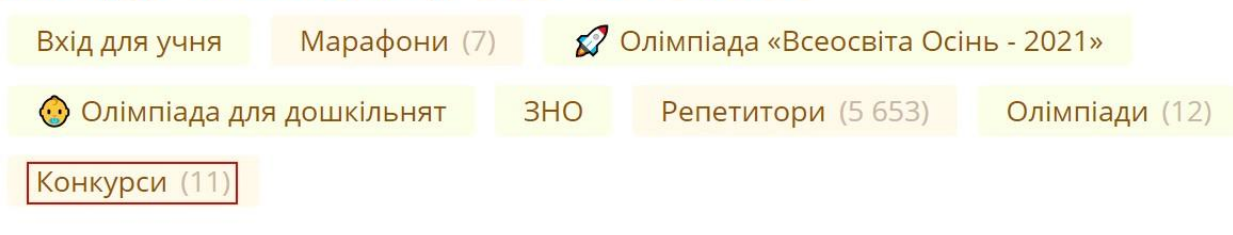

Малюнок 2. Вхід в розділ «Конкурси»

— персональне меню користувача.

### Реєстрація

Реєструвати учнів для участі в конкурсі можуть педагоги та батьки. Організаційний внесок для участі в конкурсі складає 20 грн з учасника.

Для того, щоб здійснити реєстрацію на конкурс, на головній сторінці конкурсу потрібно натиснути на кнопку «Взяти участь». *Мал. 3* 

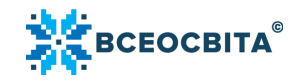

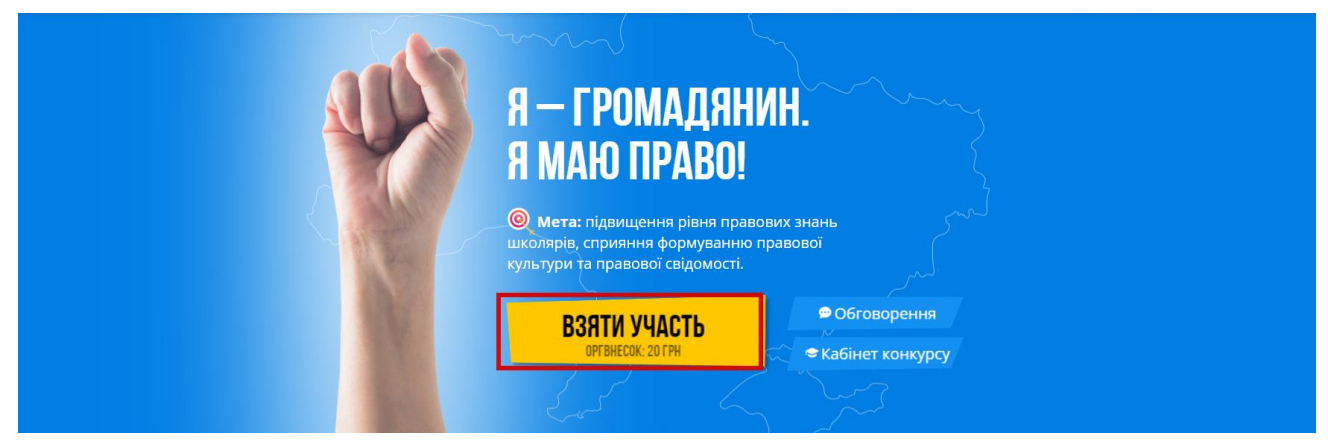

Малюнок 3. Реєстрація на конкурс. Кнопка «Взяти участь»

На головній сторінці конкурсу потрібно обрати тип реєстрації: «Зареєструвати клас» або «Зареєструвати 1 учня». *Мал. 4* 

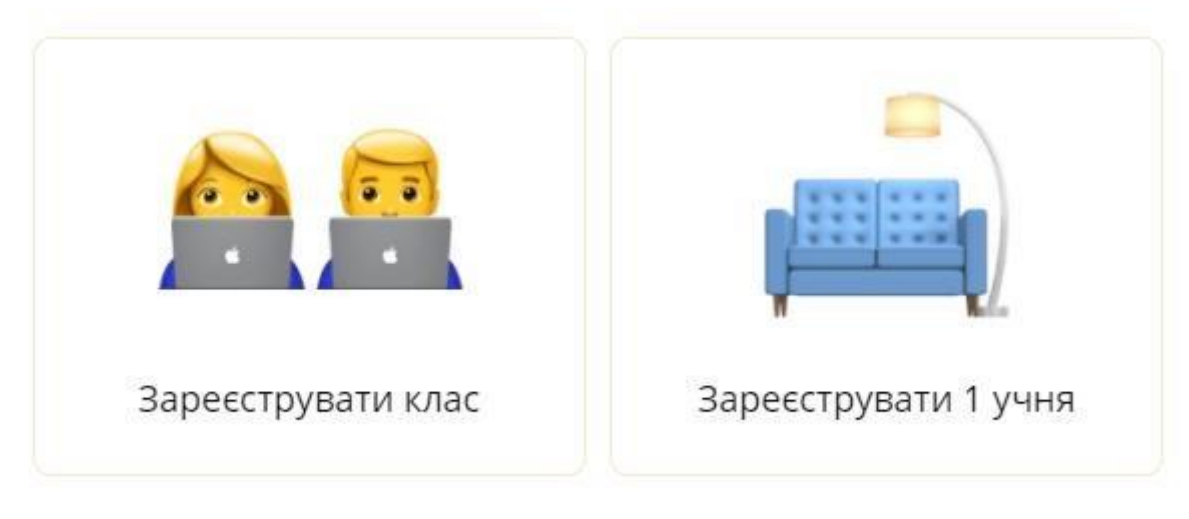

Малюнок 4. Типи реєстрації на конкурс

#### Тип реєстрації «Зареєструвати 1 учня»

Потрібно вписати ПІБ учня, обрати рівень завдань (клас), Калькулятор автоматично прорахує загальну вартість організаційного внеску в конкурсі.

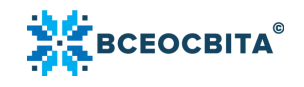

Нижче потрібно обрати тип оплати: миттєва оплата карткою чи квитанцією. *Мал. 5* 

| Прізвище та Ім'я учня                                    |
|----------------------------------------------------------|
| Сковорода Григорій                                       |
| Рівень завдань                                           |
| 4 Клас                                                   |
| 🗸 Я – громадянин. Я маю право                            |
| Обрано предметів 😪 <b>1</b> , вартість 渮 <b>20 грн.</b>  |
| Оплатити банківською карткою<br>(миттєво та без комісій) |
| Скачати квитанцію для оплати у банку                     |

Малюнок 5. Тип реєстрації «Зареєструвати 1 учня». Внесення персональних даних, вибір способу оплати

Детально прочитати, як здійснювати оплату послуг на «Bceocвiti», можна за посиланням <u>https://vseosvita.ua/news/yakzdiisniuvaty-oplatu-posluh-na-vseosviti-</u><u>35244.html</u>.

#### Тип реєстрації «Зареєструвати клас»

При виборі цього типу реєстрації, відкриється «Кабінет конкурсу». Щоб додати учнів, потрібно натиснути на зелену кнопку «Додати учня». *Мал. 6* 

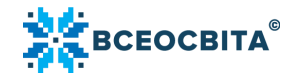

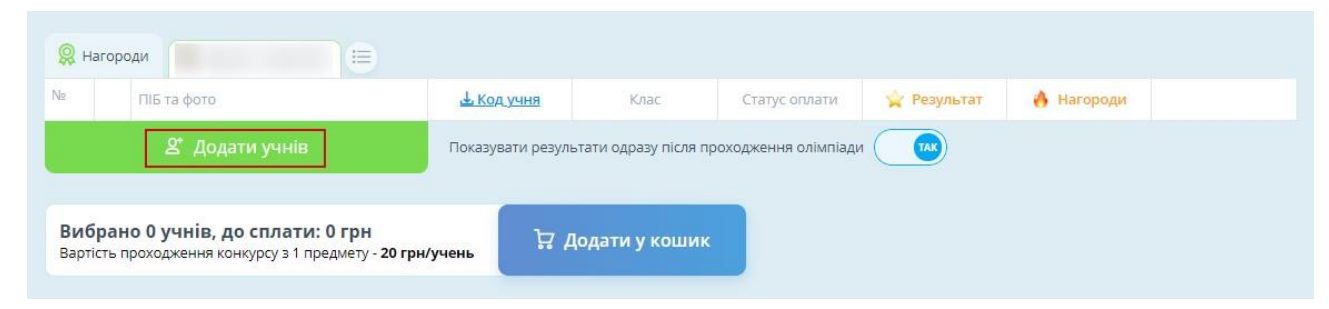

Малюнок 6. Тип реєстрації «Зареєструвати клас»

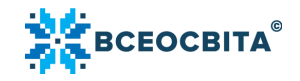

| Додати одного учня                                                                                              | Додати декількох учнів |                   |
|----------------------------------------------------------------------------------------------------|------------------------|-------------------|
| одати учнів списком                                                                                             |                        | знайдено учнів: 3 |
| Сковорода Григорій Сави<br>Франко Іван Якович<br>Косач лариса Петрівна                                          | 4                      |                   |
| The active of the first one of the second second second second second second second second second second second |                        |                   |

Скопіюйте список ПІБ учнів з Excel або напишіть їх сюди. Кожне ПІБ має починатися з нового рядка. В кожному рядку всі символи зліва автоматично будуть обрізані до першої літери

### < Обрати зі списку

Рівень завдань

| 7 клас | ~         |
|--------|-----------|
| Назва  |           |
| 7 клас |           |
| Додати | Скасувати |

Малюнок 7. Додавання учнів для участі в конкурсі. Кнопка «Додати»

Після того, як організатор конкурсу натискає кнопку «Додати», він перейде до оформлення замовлення. Нагадуємо, детально прочитати, як здійснювати оплату послуг на «Всеосвіті», можна за посиланням <u>https://vseosvita.ua/news/yak-zdiisniuvaty-oplatuposluh-na-vseosviti-</u><u>35244.html</u>.

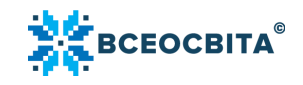

Проходити конкурс можна в онлайн та офлайн режимах. Внизу, на сторінці «Кабінету конкурсу» надано коротку покрокову Інструкцію про онлайн/офлайн проходження. *Мал. 8* 

| <b>O</b>                                               |                                                                                                    |                                                                                 |                                                                                              |                                                                                                    |                                                                       |                          |     |
|--------------------------------------------------------|----------------------------------------------------------------------------------------------------|---------------------------------------------------------------------------------|----------------------------------------------------------------------------------------------|----------------------------------------------------------------------------------------------------|-----------------------------------------------------------------------|--------------------------|-----|
| 💥 На                                                   | городи 🛛 🝯 Я – громадянин. Я ман                                                                                                    | ю право 📒                                                                       |                                                                                              |                                                                                                    |                                                                       |                          |     |
| N≘                                                     | ПІБ та фото                                                                                                    | 🕁 Код учня                                                                      | Клас                                                                                         | Статус оплати                                                                                           | 🖕 Результат                                                           | 🕚 Нагороди               |     |
| 1                                                      | Сковорода Григорій<br>встановити пароль                                                                                                    |                                                                                 | 4 Клас                                                                                       | Сплачено                                                                                                | Відповіді не внесені                                                  | Недоступні               | ×   |
|                                                        |                                                                                                    |                                                                                 |                                                                                              |                                                                                                    |                                                                       |                          |     |
| <b>Вибј</b><br>Вартіс                                  | 2 <sup>e</sup> Додати учнів рано 0 учнів, до сплати: 0 грн ть проходження конкурсу з 1 предмету                                                                                                    | Показувати ре<br>- 20 грн/учень                                                 | зультати одразу після г<br>7 <b>Додати у кошин</b>                                           | роходження олімпіа                                                                                      | ди 🛛 🔽                                                                |                          |     |
| Вибр<br>Вартіс                                         | Додати учнів     Додати учнів     ано 0 учнів, до сплати: 0 грн ть проходження конкурсу з 1 предмету     дородости одім Бірари оморойи? (4                                                                                        | Показувати ре                                                                   | зультати одразу після г<br>7 Додати у кошин                                                  |                                                                                                    |                                                                       |                          | ~   |
| <b>Вибј</b><br>Вартіс<br>⊕ Яі                          | Додати учнів     Аодати учнів     ано 0 учнів, до сплати: 0 грн ть проходження конкурсу з 1 предмету     спровести олімпіаду онлайн? (;                                                                                           | Показувати ре<br>- 20 грн/учень<br>за комп'ютером)                              | аультати одразу після г<br>? Додати у кошин                                                  | роходження олімпіа                                                                                      | ди 💽                                                                  | з класі письмово         | ) . |
| Вибр<br>Вартіс<br>Ф ЯІ<br>1. Зава<br>2. Роз,           | Додати учнів рано 0 учнів, до сплати: 0 грн<br>ть проходження конкурсу з 1 предмету к провести олімпіаду онлайн? (:<br>антажте коди доступу за посиланням;<br>дайте коди доступу учням;                                           | Показувати ре<br>- 20 грн/учень                                                 | зультати одразу після п<br>7 Додати у кошин<br>Л<br>1.<br>2.                                 | роходження олімпіа<br>Як провести о/<br>Завантажте завданн<br>Роздрукуйте завдан                        | ди 💽<br>іімпіаду офлайн? (f<br>я з сайту:<br>я та роздайте їх учасни  | з класі письмовс         | ))  |
| Вибр<br>Вартіс<br>Ф Ян<br>1. Зава<br>2. Роз,<br>3. Поп | Додати учнів рано 0 учнів, до сплати: 0 грн<br>ть проходження конкурсу з 1 предмету с провести олімпіаду онлайн? (:<br>антажте коди доступу за посиланням;<br>дайте коди доступу учням;<br>росіть учнів перейти на сторінку входу | Показувати ре<br>- 20 грн/учень<br>за комп'ютером)<br>vseosvita.ua/go та ввести | зультати одразу після п<br>Сорати у кошин<br>Сорати у кошин<br>1.<br>2.<br>од доступу:<br>3. | роходження олімпіа<br>Як провести о/<br>Завантажте завданн<br>Роздрукуйте завдан<br>Проведіть олімпіаду | ди 💽<br>іімпіаду офлайн? (f<br>я з сайту:<br>ия та роздайте їх учасни | з класі письмовс<br>кам: | ))  |

Малюнок 8. Додадткова Інструкція про проходження онлайн/офлайн конкурсу

#### Онлайн-проходження конкурсу. «Кабінет учня»

У «Кабінеті конкурсу» потрібно завантажити коди доступу та роздати їх учням. Коди учнів докупні в «Кабінеті конкурсу» органзітора конкурсу. *Мал. 9* 

| 8  | 🙊 Нагороди 🛛 👻 Я – громадянин. Я маю право 🗮 |                                         |   |                   |                      |                     |                      |            |   |  |
|----|----------------------------------------------|-----------------------------------------|---|-------------------|----------------------|---------------------|----------------------|------------|---|--|
| N₂ |                                              | ПІБ та фото                             |   | 🕹 Код учня        | Клас                 | Статус оплати       | 🚖 Результат          | 🕚 Нагороди |   |  |
| 1  |                                              | Косач Леся<br>встановити пароль         | Ø | jsxm3295          | 8 клас               | Не сплачено         | Відповіді не внесені | Недоступні | × |  |
| 2  |                                              | Сковорода Григорій<br>встановити пароль | Q | ycuk8791          | 4 Клас               | Сплачено            | Відповіді не внесені | Недоступні | × |  |
|    |                                              | 🔮 Додати учнів                          |   | Показувати резуль | тати одразу після пр | ооходження олімпіад | и так                |            |   |  |

Малюнок 9. Коди учнів

Для проходження конкурсу учням потрібно перейти на сторінку входу за посиланням <u>vseosvita.ua/go</u> та ввести код учня. *Мал.* **10** 

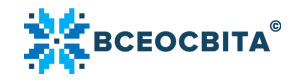

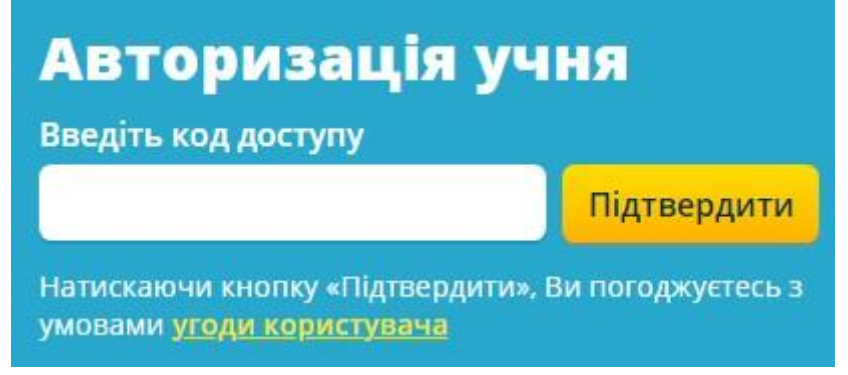

Малюнок 10. Авторизація учня. Введення коду

Після авторизації відкриється «Кабінет учня». У «Кабінеті учня» відображаються конкурси, олімпіади тощо, призначені педагогом.

Важливо: якщо учня(ів) додано для участі у конкурсі, але ще не сплачено організаційний внесок, то у «Кабінеті учня» доступ для проходження конкурсу буде закрито.

Щоб розпочати проходження, потрібно натиснути на зелену кнопку «Почати тест». *Мал. 11* 

| КАБІНЕТ УЧНЯ IP: ПОКАЗАТИ КОД ДОСТУПУ: ПОКАЗАТИ КЛАС: ПОКАЗАТИ     | Сковорода Григорій 🗮 |
|--------------------------------------------------------------------|----------------------|
| 👸 Олімпіади 🍸 Конкурси 📵                                           |                      |
| 0/10 Я – громадянин. Я маю право<br>Я – громадянин. Я маю<br>право |                      |
| Тест: не виконаний                                                 |                      |
| ✓ Почати тест                                                      |                      |

Малюнок 11. «Кабінет учня». Кнопка «Почати тест»

Відкриється сторінка проходження конкурсу. На сторінці наводиться загальна інформація про тестування та нагадування, що на виконання завдань

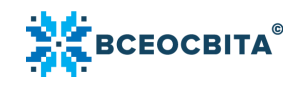

відводиться 40 хвилин. Щоб перейти до виконання завдань, потрібно натиснути на кнопку «Почати проходження».

Після виконання учнем тестування, у його «Кабінеті учня» відображається результат проходження, можливість переглянути роботу над помилками, завантажити гарантований подарунок, Лист-подяку для батьків та свій нагородний документ. *Мал.* **12** 

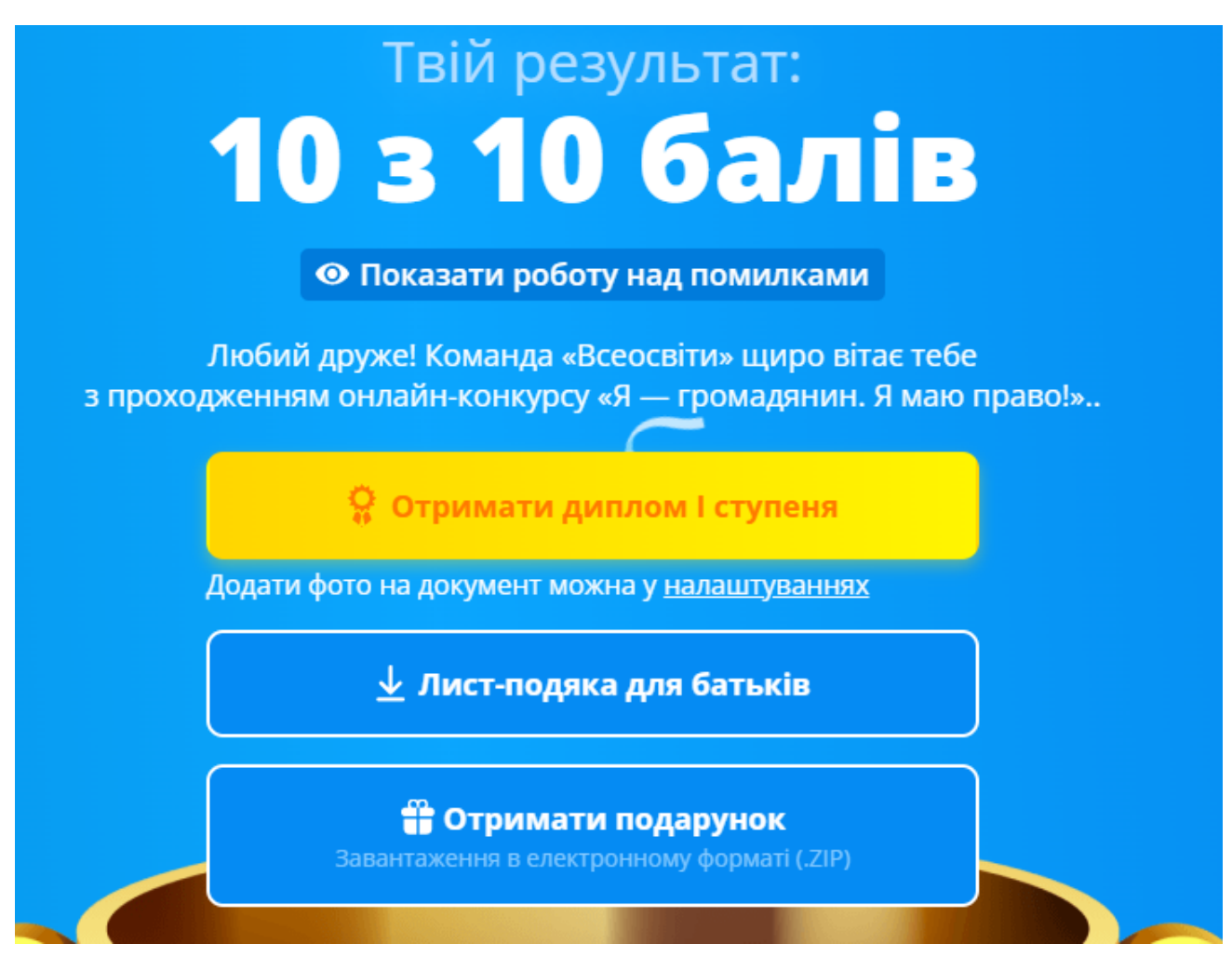

Малюнок 12. Відображення результатів проходження конкурсу

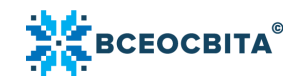

Важливо: якщо організатор конкурсу у своєму «Кабінеті конкурсу» активував опцію «Не показувати результати одразу після проходження конкурсу», то в «Кабінеті учня» доступ до розділу «Робота над помилками» буде недоступний.

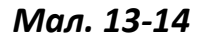

| 8  | Нагоро | оди<br>😵 Я – громадянин. Я ма           | ню право |                |                    |                   |                      |                          |   |
|----|--------|-----------------------------------------|----------|----------------|--------------------|-------------------|----------------------|--------------------------|---|
| N₂ |        | ПІБ та фото                             |          | 🕹 Код учня     | Клас               | Статус оплати     | 🚖 Результат          | 🔥 Нагороди               |   |
| 1  |        | Косач Леся<br>встановити пароль         | Ø        | jsxm3295       | 8 клас             | Не сплачено       | Відповіді не внесені | Недоступні               | × |
| 2  |        | Сковорода Григорій<br>встановити пароль | Q        | ycuk8791       | 4 Клас             | Сплачено          | 10 / 10              | 🕹 Диплом I 🕹 Лист-подяка |   |
|    |        | & <sup>*</sup> Додати учнів             |          | Показувати рез | ультати одразу піс | ля проходження ол | імпіади              |                          |   |

Малюнок 13. «Кабінет конкурсу». Опція «Не показувати результати після проходженння»

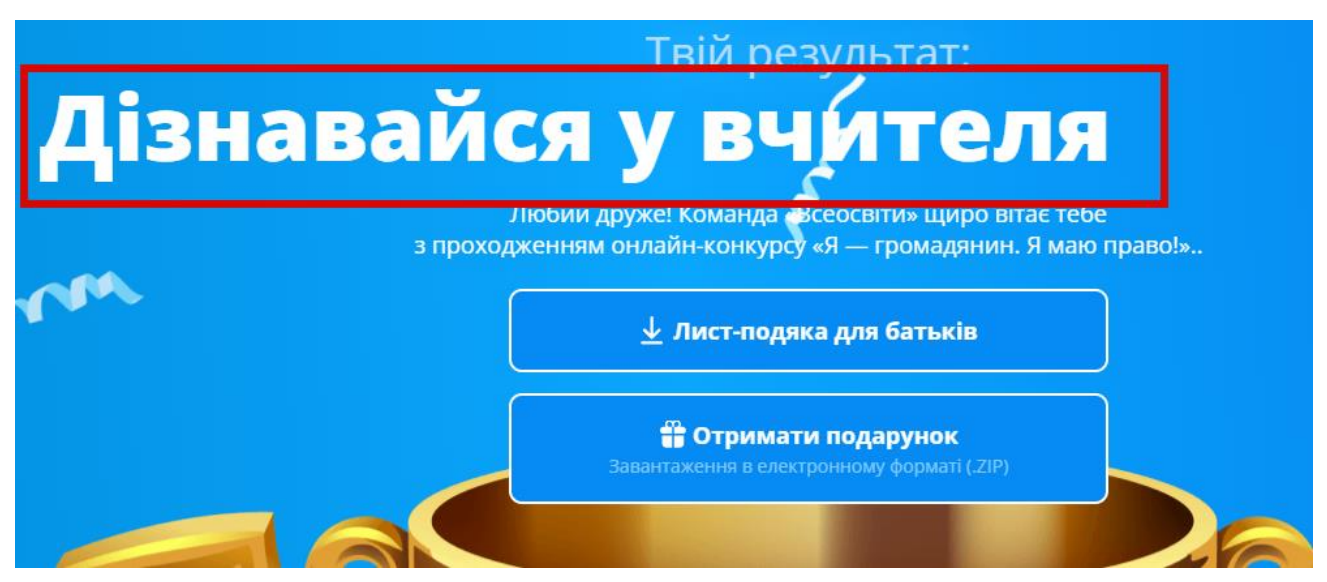

Малюнок 14. Сповіщення «Дізнатися результат у вчителя»

Після виконання учнем тестування, результат тестування та нагородні документи система автоматично згенерує у «Кабінет конкурсу» організатора конкурсу, який додавав учнів для участі в конкурсі. *Мал. 15* 

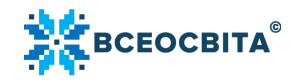

|    | Нагоро | оди 🛭 📚 Я – громадянин. Я маю           | право |                 |                     |                   |                      |                          |   |
|----|--------|-----------------------------------------|-------|-----------------|---------------------|-------------------|----------------------|--------------------------|---|
| N₂ |        | ПІБ та фото                             |       | 🕹 Код учня      | Клас                | Статус оплати     | 🙀 Результат          | 🔥 Нагороди               |   |
| 1  |        | Косач Леся<br>встановити пароль         | ₫     | jsxm3295        | 8 клас              | Не сплачено       | Відповіді не внесені | Недоступні               | × |
| 2  |        | Сковорода Григорій<br>встановити пароль | Ø     | ycuk8791        | 4 Клас              | Сплачено          | 10 / 10              | 🕹 Диплом I 🕹 Лист-подяка |   |
|    |        | 🗴 Додати учнів                          |       | Показувати резу | ильтати одразу піс. | ля проходження ол | іімпіади 🕕           |                          |   |

Малюнок 15. «Кабінет конкурсу». Відображення результатів учнів

#### Проходження конкурсу офлайн

#### Мал. 16

В «Кабінеті конкурсу» потрібно завантажити завдання. Нагадуємо, що для того, щоб завдання були доступні для завантаження, потрібно внести організаційний внесок. Після зарахування коштів завдання будуть доступні для завантаження. Після зарахування коштів потрібно роздрукувати завдання та роздати їх учням, провести конкурс.

Після виконання учнями тестування, потрібно внести відповіді. Для цього у «Кабінеті конкурсу» потрібно натиснути на кнопку «Відповіді не внесені». У вікні, яке відкриється, потрібно натиснути на кнопку «Внести відповіді учня власноруч».

Зверніть увагу, що учень може самостійно внести відповіді. Для цього необхідно увійти у «Кабінет учня» за своїм кодом доступу.

| N₂ | п | Б та фото                               |   | 🛃 Код учня      | Клас              | Статус оплати    | 🚖 Результат          | 🚯 Нагороди               |   |
|----|---|-----------------------------------------|---|-----------------|-------------------|------------------|----------------------|--------------------------|---|
| 1  |   | Косач Леся<br>встановити пароль         | Ø | jsxm3295        | 8 клас            | Не сплачено      | Відповіді не внесені | Недоступні               | × |
| 2  |   | Сковорода Григорій<br>встановити пароль | Q | ycuk8791        | 4 Клас            | Сплачено         | 10 / 10              | 🕹 Диплом I 🕹 Лист-подяка |   |
|    |   | 🛠 Долати учнів                          |   | Показувати резу | льтати одразу піс | ля проходження о | лімпіади             |                          |   |

| 0-800-331-031 | info@vseosvita.ua |
|---------------|-------------------|
|               |                   |

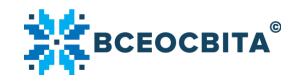

Малюнок 16. «Кабінет конкурсу». Кнопка «Відповіді не внесені»

#### Нагородні документи

За участь в конкурсі учні отримують:

— Диплом I ступеня (за 10 правильних відповідей);

— Диплом II ступеня (за 9 правильних відповідей); — Диплом III

ступеня (за 8 правильних відповідей);

— Сертифікат учасника (за 1-7 правильних відповідей).

Всі учасники конкурсу отримають гарантований подарунок – гру «Історія

розвитку прав людини».

Нагадуємо, що нагородні документи учнів доступні для завантаження у «Кабінеті учня» та «Кабінеті конкурсу» організатора конкурсу, який додавав учнів для участі в конкурсі.

По завершенню конкурсу батьки та директор отримують Листподяку. Організатору конкурсу надається Свідоцтво про підготовку, вчителю – Подяка та Свідоцтво про підготовку.

Для внесення даних для отримання нагородних документів для директора, вчителя, організатора, організатору конкурсу у «Кабінеті конкурсу» внизу на сторінці, потрібно натиснути на кнопку «Перейти до налаштувань». *Мал.* 17

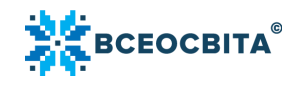

| N₂  |                   | ΠΙБ τα φοτο                                                   | .↓.Кол учн                                                                                      | я Клас                                                           | Статус оплати                                              | 🔶 Результат                                                           | 🧥 Нагороди                                      |  |
|-----|-------------------|---------------------------------------------------------------|-------------------------------------------------------------------------------------------------|------------------------------------------------------------------|------------------------------------------------------------|-----------------------------------------------------------------------|-------------------------------------------------|--|
|     | -                 | Косач Леся                                                    |                                                                                                 | ione ione                                                        | cluige of bland                                            |                                                                       | Пагороди                                        |  |
| 1   |                   | встановити пароль                                             |                                                                                                 | 8 клас                                                           | Не сплачено                                                | Відповіді не внесені                                                  | Недоступні                                      |  |
| 2   |                   | Сковорода Григорій<br>встановити пароль                       |                                                                                                 | 4 Клас                                                           | Сплачено                                                   | 10 / 10                                                               | 🕹 Диплом I 🕹 Лист-подяка                        |  |
|     |                   | 🖇 Додати учнів                                                | Показуваті                                                                                      | и результати одразу п                                            | ісля проходження ол                                        | лімпіади 🛛 🔼                                                          |                                                 |  |
|     |                   |                                                               | _                                                                                               |                                                                  |                                                            |                                                                       |                                                 |  |
| Βv  | бран              | ю 0 учнів, до сплати: 0 гр                                    | н                                                                                               | 7                                                                |                                                            |                                                                       |                                                 |  |
|     |                   | · · · · · · · · · · · · · · · · · · ·                         |                                                                                                 |                                                                  |                                                            |                                                                       |                                                 |  |
| Bap | отість п          | роходження конкурсу з 1 предмет                               | у - <b>20 грн/учень</b>                                                                         | 👷 додати у ко                                                    |                                                            |                                                                       |                                                 |  |
| Bap | тість п           | роходження конкурсу з 1 предмет                               | у - <b>20 грн/учень</b>                                                                         | ы ко                                                             |                                                            |                                                                       |                                                 |  |
| Bap | отість п          | роходження конкурсу з 1 предмет                               | у - <b>20 грн/учень</b>                                                                         | ы додати у ко                                                    |                                                            |                                                                       |                                                 |  |
| Bap | отість п<br>Як пр | роходження конкурсу з 1 предмет<br>ровести олімпіаду онлайн?  | у - <b>20 грн/учень</b><br>(за комп'ютером)                                                     | ₩ додати у ко                                                    | 🖉 Як провес                                                | ги олімпіаду офла                                                     | йн? (в класі письмово)                          |  |
| Bar | этість п<br>Як пр | роходження конкурсу з 1 предмет<br>2008ести олімпіаду онлайн? | у - <b>20 грн/учень</b><br>(за комп'ютером)                                                     | ₩ додати у ко                                                    | 📝 Як провес                                                | ги олімпіаду офла                                                     | йн? (в класі письмово)                          |  |
| Bar | этість п<br>Як пр | роходження конкурсу з 1 предмет<br>ровести олімпіаду онлайн?  | у - <b>20 грн/учень</b><br>(за комп'ютером)                                                     | ₩ додати у ко                                                    | 🖉 Як провес                                                | ги олімпіаду офла                                                     | йн? (в класі письмово)                          |  |
| Bar | этість п<br>Як пр | роходження конкурсу з 1 предмет<br>ровести олімпіаду онлайн?  | у-20 грн/учень<br>(за комп'ютером)<br>Отримайте ВС                                              | у додати у ко<br>У                                               | УК ПРОВЕС<br>атеріали дл                                   | ги олімпіаду офла<br>я учнів, вчите                                   | йн? (в класі письмово)<br>елів,                 |  |
| Bar | этість п<br>Як пр | роходження конкурсу з 1 предмет<br>ровести олімпіаду онлайн?  | у-20 грн/учень<br>(за комп'ютером)<br>Отримайте ВС<br>організаторів.                            | нагородні м<br>батьків та ди                                     | як провес<br>атеріали дл                                   | ги олімпіаду офла<br>я учнів, вчитк<br>оли в один кл                  | йн? (в класі письмово)<br>елів,<br>пік!         |  |
| Bar | этість п<br>Як пр | роходження конкурсу з 1 предмет<br>ровести олімпіаду онлайн?  | у-20 грн/учень<br>(за комп'ютером)<br>Отримайте ВС<br>організаторів,                            | нагородні м<br>батьків та ди                                     | Як провестатеріали для пректора шк                         | ги олімпіаду офла<br>я учнів, вчитк<br>оли в один кл                  | йн? (в класі письмово)<br>елів,<br>пік!         |  |
|     | як пр             | роходження конкурсу з 1 предмет<br>ровести олімпіаду онлайн?  | у-20 грн/учень<br>(за комп'ютером)<br>Отримайте ВС<br>організаторів,                            | ₩ додати у ко<br>✓<br>Нагородні м<br>батьків та ди               | Як провестатеріали для пректора шк                         | ги олімпіаду офла<br>я учнів, вчитс<br>оли в один кл                  | йн? (в класі письмово)<br>елів,<br>пік!         |  |
| Bar | Як пр             | роходження конкурсу з 1 предмет                               | у - 20 грн/учень<br>(за комп'ютером)<br>Отримайте ВС<br>організаторів,<br>Завантажит            | нагородні м<br>батьків та ди                                     | илик<br>и Як провес<br>атеріали дл<br>пректора шк<br>Перей | ги олімпіаду офла<br>я учнів, вчитс<br>оли в один кл<br>ти до налашту | йн? (в класі письмово)<br>елів,<br>пік!<br>вань |  |
|     | як пр             | роходження конкурсу з 1 предмет<br>зовести олімпіаду онлайн?  | у - 20 грн/учень<br>(за комп'ютером)<br>Отримайте ВС<br>організаторів,<br>Завантажит<br>(очіку) | нагородні м<br>батьків та ди<br>и одним архівом<br>заги 5-10 хв) | илик<br>и Як провес<br>атеріали дл<br>пректора шк<br>Перей | ги олімпіаду офла<br>я учнів, вчитс<br>оли в один кл<br>ти до налашту | йн? (в класі письмово)<br>елів,<br>пік!<br>вань |  |

Малюнок 17. «Кабінет конкурсу». Кнопка «Перейти до налаштувань»

У «Редакторі нагородних документів» потрібно вказати ПІБ організатора конкурсу, вчителя, директора. Для отримання директором Подяки також потрібно вказати E-mail школи або директора. *Мал.* **18** 

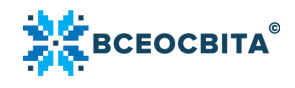

| Нагороди 🛛 櫁 я – громадянин. Я | маю право 😑                                              |                                                      |                 |
|--------------------------------|----------------------------------------------------------|------------------------------------------------------|-----------------|
| Організатору                   | Директору                                                | Вчителю                                              | Подарунок учням |
| Правенора                      |                                                          | аколи аоо директора                                  | Зберегти        |
|                                | 🕁 Лист-подяка дирек                                      | <b>ТОРУ</b> Подяку відправлено на e-mail             |                 |
|                                |                                                          |                                                      |                 |
|                                | Отримайте BCI нагородні м<br>організаторів, батьків та д | иатеріали для учнів, вчит<br>иректора школи в один н | гелів,<br>слік! |

Малюнок 18. Внесення даних для отримання Листа-подяки директору

Для зручності, організатор конкурсу може завантажити всі нагородні документи одним архівом. Для цього, внизу на сторінці «Кабінету конкурсу» потрібно натиснути на кнопку

«Завантажити одним архівом». Мал. 19

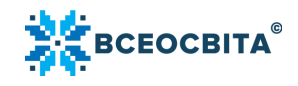

| 🗶 Ко    | нкурс «Я – громадянин                   | і. Я маю право»                                                       | 1 предмет, 2                                           | 2 учні                             |                                                         |                          | $\sim$ |
|---------|-----------------------------------------|-----------------------------------------------------------------------|--------------------------------------------------------|------------------------------------|---------------------------------------------------------|--------------------------|--------|
| Нагор   | оди 🛯 警 Я – громадянин. Я ман           | о право 😑                                                             |                                                        |                                    |                                                         |                          |        |
| Nº      | ПІБ та фото                             | <u>↓ Код учня</u>                                                     | Клас                                                   | Статус оплати                      | 🖕 Результат                                             | 🔥 Нагороди               |        |
| 1       | Косач Леся<br>встановити пароль         |                                                                       | 8 клас                                                 | Не сплачено                        | Відповіді не внесені                                    | Недоступні               | ×      |
| 2       | Сковорода Григорій<br>встановити пароль |                                                                       | 4 Клас                                                 | Сплачено                           | 10 / 10                                                 | 🕹 Диплом I 🕹 Лист-подяка |        |
|         | & Додати учнів                          | Показувати рез                                                        | ультати одразу піс                                     | ля проходження ол                  | імпіади 🛛 🙀                                             |                          |        |
| () Як п | ровести олімпіаду онлайн? (:            | за комп'ютером)                                                       | ~                                                      | 📝 Як провест                       | и олімпіаду офла                                        | йн? (в класі письмово)   | ~      |
|         |                                         |                                                                       |                                                        |                                    |                                                         |                          |        |
|         |                                         |                                                                       |                                                        |                                    |                                                         |                          |        |
|         | 0                                       | гримайте BCl на                                                       | агородні ма                                            | теріали для                        | я учнів, вчите                                          | елів,                    |        |
| ſ       | ot<br>0-                                | тримайте BCl на<br>оганізаторів, бат                                  | агородні ма<br>тьків та ди <mark>і</mark>              | теріали для<br>ректора шк          | я учнів, вчите<br>оли в один кл                         | елів,<br>1ік!            |        |
|         |                                         | тримайте BCI на<br>рганізаторів, бат<br>Завантажити од                | агородні ма<br>тьків та дир                            | теріали для<br>ректора шк          | я учнів, вчите<br>оли в один кл                         | елів,<br>тік!            |        |
|         |                                         | тримайте BCI на<br>оганізаторів, ба<br>Завантажити од<br>(очікувати 3 | агородні ма<br>тьків та дир<br>ним архівом<br>5-10 хв) | теріали для<br>ректора шк<br>Перей | <b>я учнів, вчите</b><br>оли в один кл<br>ти до налашту | елів,<br>лік!<br>вань    |        |

Малюнок 19. «Кабінет конкурсу». Кнопка «Завантажити одним архівом»

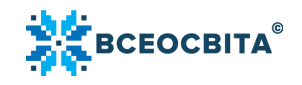

# Список малюнків

| Малюнок 1. Вхід в розділ «Конкурси»                                       | 3 |
|---------------------------------------------------------------------------|---|
| Малюнок 2. Вхід в розділ «Конкурси»                                       | 4 |
| Малюнок 3. Реєстрація на конкурс. Кнопка «Взяти участь»                   | 5 |
| Малюнок 4. Типи реєстрації на конкурс                                     | 5 |
| Малюнок 5. Тип реєстрації «Зареєструвати 1 учня». Внесення персональних   |   |
| даних, вибір способу оплати                                               | 6 |
| Малюнок 6. Тип реєстрації «Зареєструвати клас»                            | 7 |
| Малюнок 7. Додавання учнів для участі в конкурсі. Кнопка «Додати»         | 8 |
| Малюнок 8. Додадткова Інструкція про проходження онлайн/офлайн конкурсу 🤉 | 9 |
| Малюнок 9. Коди учнів                                                     | 9 |
| Малюнок 10. Авторизація учня. Введення коду 10                            | D |
| Малюнок 11. «Кабінет учня». Кнопка «Почати тест»                          | D |
| Малюнок 12. Відображення результатів проходження конкурсу 1               | 1 |
| Малюнок 13. «Кабінет конкурсу». Опція «Не показувати результати після     |   |
| проходженння»12                                                           | 2 |
| Малюнок 14. Сповіщення «Дізнатися результат у вчителя»                    | 2 |
| Малюнок 15. «Кабінет конкурсу». Відображення результатів учнів 13         | 3 |
| Малюнок 16. «Кабінет конкурсу». Кнопка «Відповіді не внесені» 14          | 4 |
| Малюнок 17. «Кабінет конкурсу». Кнопка «Перейти до налаштувань» 1!        | 5 |
| Малюнок 18. Внесення даних для отримання Листа-подяки директору 10        | 6 |
| Малюнок 19. «Кабінет конкурсу». Кнопка «Завантажити одним архівом» 1      | 7 |